# **DAVID JONES**

COUNTRY ROAD GROUP

COUNTRY ROAD MIMCO POLITIX TRENERY WITCHERY

# **David Jones**

# Contractor Management System

**User Guide for Registering Your Employees** 

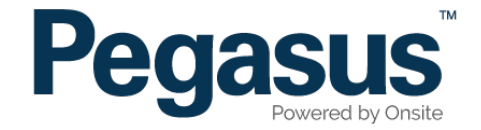

Login

Username: Password:

Enter your username and password to login now.

Login

# David Jones Contractor Management System

Please follow this step-by-step guide to register your employees in the David Jones Contractor Management System.

| COUNTRY R                                  | AD GROUP                                                                                                    |
|--------------------------------------------|----------------------------------------------------------------------------------------------------|
| A Home                                     | Help   Terms & Conditions   Privacy                                                                                                    |
| npp4<br>change server<br>18-Oct-2018 13-21 | <text><text><list-item><list-item><list-item><section-header><section-header><text><list-item><list-item><section-header></section-header></list-item></list-item></text></section-header></section-header></list-item></list-item></list-item></text></text> |

Request a new login for your company: New User Account Request new password for your login: Forgotten Password

### Step 1

Please go to http://contractor.davidjones.com.au and click on "Register Now/Login" in the top menu bar.

Once on the home page for the David Jones Contractor Management System, click "Login."

#### Step 2

Use the login details you received upon registration to login to the Contractor Management System.

Back

| dmo2                                                                  | Pegas                                                              | us Safety  | And Tra   | aining Pty    | Ltd             |                                                |  |  |  |
|-----------------------------------------------------------------------|--------------------------------------------------------------------|------------|-----------|---------------|-----------------|------------------------------------------------|--|--|--|
| 12-Sep-2013 12:27                                                     |                                                                    |            |           | You have a cu | rrent Subscript | ion which expires in 364 days being processed. |  |  |  |
| Belinda Gannon                                                        |                                                                    | 0          | 01-1      | -             |                 | 0                                              |  |  |  |
| Pegasus Safety And                                                    |                                                                    | Component  | Status    | Timestamp     | Contact         | Comment                                        |  |  |  |
| Training Pty Ltd                                                      |                                                                    | Profile    | APPROVED  |               |                 |                                                |  |  |  |
|                                                                       |                                                                    | uploads    | SUBMITTED |               |                 |                                                |  |  |  |
| Registration                                                          |                                                                    | SMS Review | SUBMITTED |               |                 |                                                |  |  |  |
| Т                                                                     | Each component's contact will be notified when its status changes. |            |           |               |                 |                                                |  |  |  |
| Profile Welcome to your company's login area                          |                                                                    |            |           |               |                 |                                                |  |  |  |
| From here you can Book Safety Inductions and Manage Employee Records. |                                                                    |            |           |               |                 |                                                |  |  |  |
|                                                                       | Bookings Book employees into safety inductions.                    |            |           |               |                 |                                                |  |  |  |
| Uploads 🗾                                                             | Uploads Manage Employees View employee data; add employees.        |            |           |               |                 |                                                |  |  |  |
| SMS Review                                                            |                                                                    |            |           |               |                 |                                                |  |  |  |

#### A Home Logout | User Settings | Help | Terms & Conditions | Privacy dmo2 Shopping Cart Pegasus Safety And Training Pty Ltd Employees fotal Cost: empty 12-Sep-2013 12:29 Belinda Gannon . To Display Company Employees use the "search" button Pegasus Safety And Training Pty Ltd . To Add a New Employee click the "add" button Click to add employees who have never been entered or who have been rejected and need to be added again. Add Search Status: -- all --~ Group by status

## Step 3

On the home page, select "Manage Employee Data."

# Step 4

To add an employee, enter a fragment of the employee's name, then select "Search."

If the system returns with no matches, select "Add Employee."

To show a list of all registered employees, leave the search field blank, then select "Search."

# REGISTERING YOUR EMPLOYEES

| no2<br>2-Sep-2013 12:32                               | Add Employee to Pe                                                       | egasus Safety And Training Pty Ltd                                  | Total Cos                                                                               |
|-------------------------------------------------------|--------------------------------------------------------------------------|---------------------------------------------------------------------|-----------------------------------------------------------------------------------------|
| elinda Gannon<br>egasus Safety And<br>raining Pty Ltd | Please enter fields, upload f<br><b>1. Fields</b><br>Added By:           | iles and then submit the data (* = mandatory).<br>Belinda Gannon    | 2. Files<br>Please enter the required fields.<br>Then you can upload the files.         |
|                                                       | Last Name: *<br>Middle Name:<br>Date of Birth: *<br>Drivers Lio, Number: | "dd mmm yy" or icon                                                 | 3. Submit<br>Please enter all the required data.<br>Then you will be able to submit it. |
| Portal Access                                         | Drivers Lic. State:<br>Drivers Lic. Class:                               |                                                                     |                                                                                         |
| Uploads 🗾                                             | Drivers Lio. Expiry:<br>Gender:                                          | "dd mmm yy" or icon                                                 |                                                                                         |
| SMS Review                                            | Town:<br>State/Province:                                                 |                                                                     |                                                                                         |
|                                                       | Post Code:<br>Phone: *                                                   |                                                                     |                                                                                         |
|                                                       | Email: *<br>Next of Kin First Name:<br>Next of Kin Last Name:            |                                                                     |                                                                                         |
|                                                       | Next of Kin Phone:<br>Next of Kin Email:                                 |                                                                     |                                                                                         |
|                                                       | Next of Kin Relationship<br>Declaration: *                               | Please select     I agree with Terms & Conditions and Privacy menus |                                                                                         |

# Step 5

Enter all of the information required, agree to the declaration, then select "Save."

|               | Please enter fields, upload | files and then submit the data (* = mandatory). |          | Shopping Cart<br>Total Cost: empty                                                                  |
|---------------|-----------------------------|-------------------------------------------------|----------|----------------------------------------------------------------------------------------------------|
|               | 1. Fields                   |                                                 | 2. Files |                                                                                                    |
| _             | Added By:                   |                                                 | File1:   | Photo for Woolworths Card                                                                           |
| Registration  | First Name: *               | nhoL                                            |          | Head and shoulders well It photo taken from the                                                     |
|               | Last Name: 🖈                | Smith                                           |          | front. Please remove hat or sunglasses. Image can<br>be larger than needed as it will be framed and |
| Profile       | Middle Name:                |                                                 |          | cropped before printing on the card.                                                                |
| Т             | Date of Birth: *            | 19 May 1999                                     | ×        | Please upload this file Upload                                                                      |
| Portal Access | Drivers Lic. Number:        | 29850c                                          |          |                                                                                                    |
| T .           | Drivers Lic. State:         | NSW                                             |          |                                                                                                    |

# ep 6

load the employee's photo by selecting oload."

### **REGISTERING YOUR EMPLOYEES**

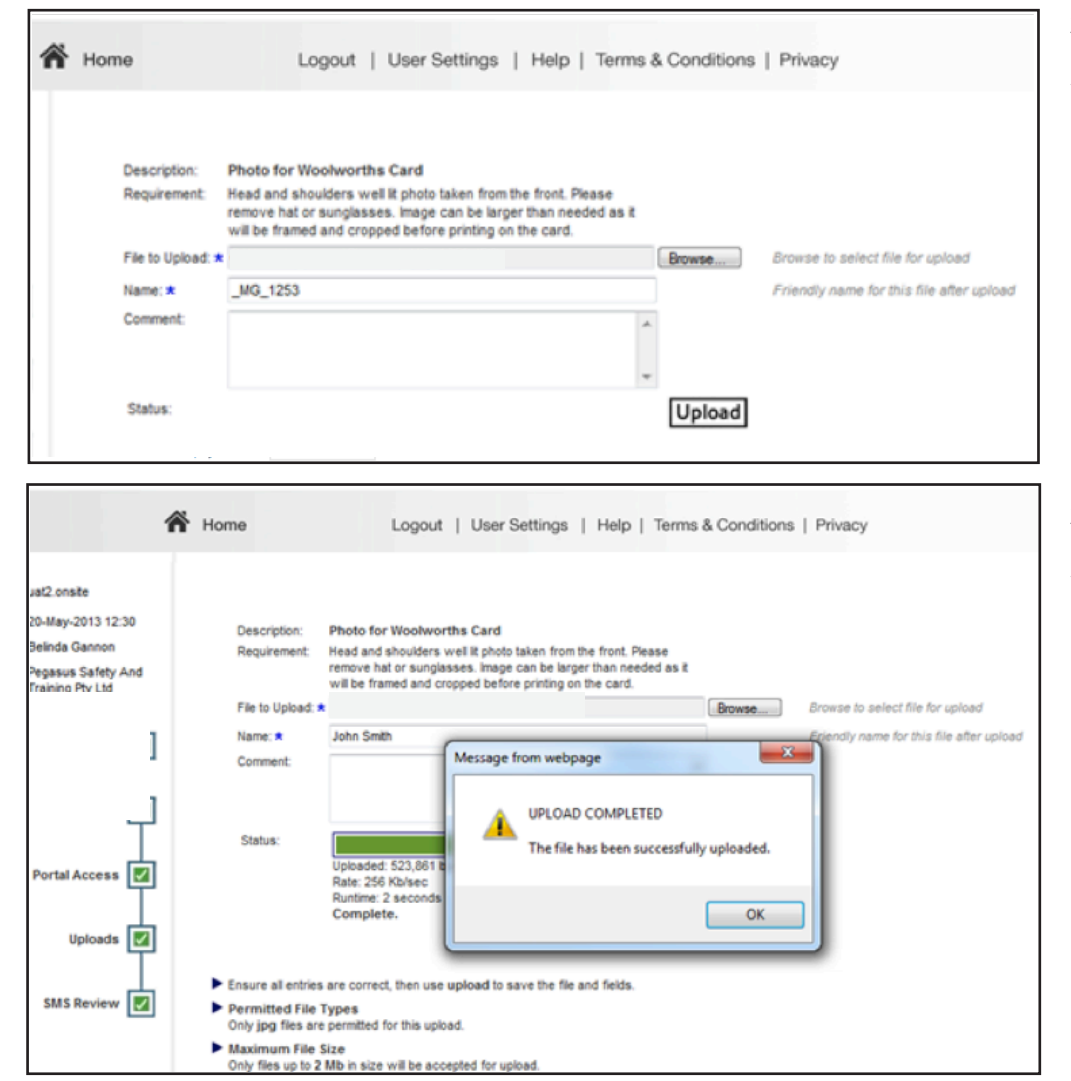

### Step 7

Select "Browse" to upload the photo from your computer.

# Step 8

Select "OK."

| 4                                              | Home                           | Logout   User Settings                        | Help   Terms & C         | Conditions   Privacy                                          |  |  |
|------------------------------------------------|--------------------------------|-----------------------------------------------|--------------------------|---------------------------------------------------------------|--|--|
| 5emo-2<br>25-Jun-2013 12:32<br>Sellorta Garcon | Continue Entry of              | of John Smith                                 |                          | Shopping Cart<br>Total Cost: empty                            |  |  |
| Acasus Safety And                              | Please enter fields, upload fi | les and then submit the data (* - mandatory). | Employee Status: Started |                                                               |  |  |
| fraining Pty Ltd                               |                                |                                               | 2. Files                 | 2. Files                                                      |  |  |
| _                                              |                                |                                               | Fiel.                    | Photo for Woolworths Card                                     |  |  |
| 2                                              | First Name: *                  |                                               | ]                        | Head and shoulders well it photo taken from the front. Please |  |  |
|                                                | Last Name: .                   | 1                                             | ]                        | it will be framed and cropped before printing on the card.    |  |  |
| 2                                              | Middle Name:                   |                                               | ]                        |                                                               |  |  |
| Τ.                                             | Date of Birth:                 | E                                             |                          | Edite Edite                                                   |  |  |
|                                                | Orivers Lio. Number:           | 2978016                                       | ]                        | crick icon                                                    |  |  |
|                                                | Orivers Lio. State:            | NSW                                           | ]                        | to open                                                       |  |  |
|                                                | Orhers Lic. Class:             | c                                             | ]                        | Comment:                                                      |  |  |
| Uploads 🛃                                      | Orivers Lio. Expiry:           |                                               |                          |                                                               |  |  |
|                                                | Gender.                        | Ferale 🐨                                      |                          | 25                                                            |  |  |
| SMS Review                                     | Address:                       |                                               | 3. Subm                  | it 🥒 🍊                                                        |  |  |
|                                                | Town:                          |                                               | ] Click su               | omit to send the data for processing.                         |  |  |
|                                                | State Province:                |                                               | ]                        | Submit                                                        |  |  |
|                                                | Post Code:                     |                                               | 1                        | Sublint                                                       |  |  |

# Step 9

Select "Submit" to submit your employee's profile to Pegasus. This process is required to ensure that duplicates are not created in the database.

|                                        | Home Logout   User Settings   Help   Terr                                                                                                    | ns & Conditions   Privacy          |  |  |  |  |  |  |
|----------------------------------------|----------------------------------------------------------------------------------------------------|------------------------------------|--|--|--|--|--|--|
| uat2.onsite<br>20-May-2013 12:48       | Submitted Employee John Smith                                                                                                    | Shopping Cart<br>Total Cost: empty |  |  |  |  |  |  |
| Belinda Gannon                         | This employee has been submitted to the portal administrator for consideration.                                                                                                    |                                    |  |  |  |  |  |  |
| Pegasus Safety And<br>Training Pty Ltd | After processing, there are 3 possible outcomes:                                                                                                    |                                    |  |  |  |  |  |  |
| Registration                           | <ul> <li>Approved<br/>You will be able to book this employee into available training courses.</li> <li>Returned<br/>it some fields or fies need editing it will be returned for you to revise.</li> </ul> |                                    |  |  |  |  |  |  |
| Profile 🗾                              | <ul> <li>Rejected<br/>If the application is rejected you will be provided with a reason.</li> </ul>                                                                                                    |                                    |  |  |  |  |  |  |
| Portal Access                          | In each case you will be advised by email that processing has been completed.<br>You can log into this portal any time to review your existing employee records.                                          |                                    |  |  |  |  |  |  |
| Uploads 🛃                              | Back                                                                                                    |                                    |  |  |  |  |  |  |

# Step 10

Your employee's information will now be sent to Pegasus for approval.

| A C | ACTION REQUIRED                                       |         |                 |                    |                |       |            |             |  |  |
|-----|-------------------------------------------------------|---------|-----------------|--------------------|----------------|-------|------------|-------------|--|--|
|     | Started Click a name to complete and submit the entry |         |                 |                    |                |       |            |             |  |  |
|     | Name                                                  | Status  | Entered By      | Readiness          | Pending Bookir | ng    |            |             |  |  |
|     |                                                       | Started |                 | Needs 1 upload     |                |       |            |             |  |  |
|     | Returned                                              | d Cilic | k a name to edi | t and re-submit th | e entry        |       |            |             |  |  |
|     | Name                                                  | Stat    | us Entered      | Ву                 |                |       |            |             |  |  |
|     |                                                       | Retur   | ned             |                    |                |       |            |             |  |  |
| N   | NO ACTION REQUIRED Submitted Processing incomplete    |         |                 |                    |                |       |            |             |  |  |
|     | Name                                                  | 2       | Status E        | ntered By          |                |       |            |             |  |  |
|     |                                                       | S       | ubmitted        |                    |                |       |            |             |  |  |
|     | Approved Fully processed.                             |         |                 |                    |                |       |            |             |  |  |
|     | -                                                     | Name    | Stat            | us ID              | Entered By     | Photo | Card Print | Card Expiry |  |  |
|     |                                                       |         | Appro           | ved                |                |       |            |             |  |  |
|     |                                                       |         |                 |                    |                |       |            |             |  |  |

# Step 11

You can track the status of your employee's profile submission as they progress through the process.

You will receive an email when an employee has been approved, rejected or returned by Pegasus.

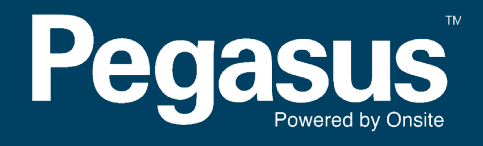

For questions or assistance please call 1300 651 989 or email djssafetycompliance@pegasus.net.au